## ツールバー型のソフトウェアトークンのサポート終了のお知らせとお願い

当信用金庫のインターネットバンキングにてご利用いただいておりますソフトウェアトークン(以降、 「トークン」)には、PC一体型、ツールバー型とモバイル機器(スマートフォン、携帯電話)対応の アプリ型がありますが、ツールバー型トークンは提供元の日本ベリサイン株式会社の提供終了およびサ ポート終了に伴い、平成25年9月30日(月)にダウンロードによる提供を終了し、平成26年3月 31日(月)にサポートを終了することとなりました。

ご利用中のお客様にはお手数をおかけいたしますが、平成26年3月31日(月)までにPC一体型 トークンへの切り替えをお願いいたします。

なお、パソコンを使用しないで、モバイル機器対応のアプリ型トークンをスマートフォン、携帯電話 で利用することも可能ですが、再度ワンタイムパスワードの利用登録が必ず必要となります。

詳しい切替手順は、下記「1.ツールバー型トークンからPC一体型トークンへの切替手順」または 「2.ツールバー型トークンからモバイル機器対応のアプリ型トークンへの切替手順」を参照してくだ さい。

- 1. ツールバー型トークンからPC-体型トークンへの切替手順
- (1) ツールバー型トークン (VIP Access Toolbar) を残したまま、PC-体型トークン (VIP Access Desktop) をインストールします。PC-体型トークン (VIP Access Desktop) は、
  https://idprotect.verisign.co.jp/desktop/index.html からダウンロードできます。
- (2) インストールが完了したら、ツールバー型トークン (VIP Access Toolbar) とPC一体型トークン (VIP Access Desktop) を起動してください。
- (3) ツールバー型トークン (VIP Access Toolbar) と P C 一体型トークン (VIP Access Desktop) で トークンIDが同じであることを確認してください。
  - トークンIDが同じ場合は(9)のみ実施、違う場合は(4)~(9)を実施してください。

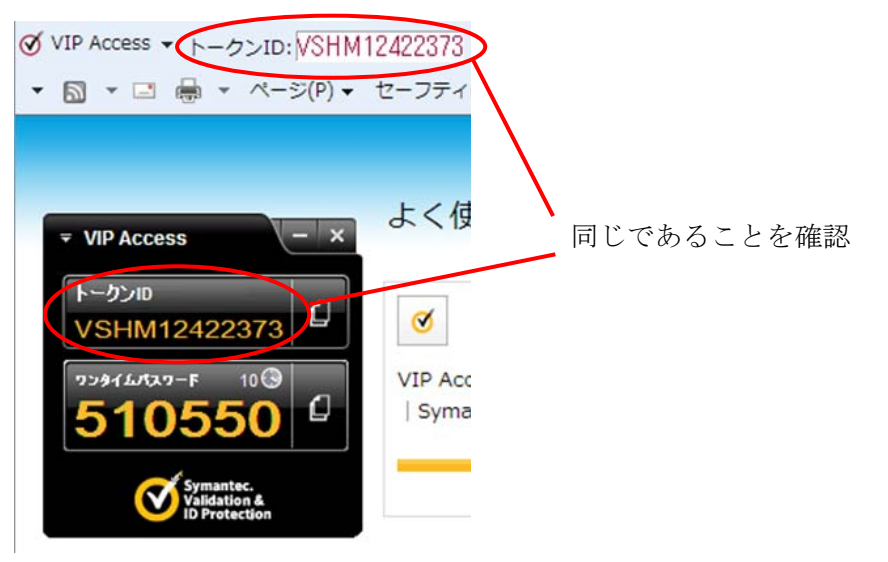

(4) 当金庫のログイン画面にて、「ワンタイムパスワードの利用登録はこちら」のリンクを選択して ください。

| ログイン                                                           |                               |  |  |  |
|----------------------------------------------------------------|-------------------------------|--|--|--|
| インターネットバンキングにログ<br>■契約者ID(利用者番号                                | インします。<br>)、ログインバスワードを入力し、「ログ |  |  |  |
| ログイン                                                           |                               |  |  |  |
| 契約者ID(利用者番号)                                                   |                               |  |  |  |
| ログインバスワード                                                      | ソフトウェアキーボード2                  |  |  |  |
| ログイン                                                           |                               |  |  |  |
| ■英字は大文字と小文字を区別しますので、ご注意ください。                                   |                               |  |  |  |
| ■ブラウザの「戻る」「進む」ボタンは使用しないでください。                                  |                               |  |  |  |
| ■ご利用のOSおよびブラウザや文字の大きさによっては、画面のレイアウトカ<br>も取りコナキダ網索リナル・/         |                               |  |  |  |
| の4x511日は彩巻ゆりません。<br>■「お気に入り登録」ボタンはInternetExplorerのみに対応しております。 |                               |  |  |  |
|                                                                |                               |  |  |  |
| ワンタイムバスワードのご案内                                                 | ワンタイムバスワードの利用登録はこちら           |  |  |  |

(5)利用者認証画面にて、契約者IDとログインパスワードを入力し、「次へ」ボタンを押してください。

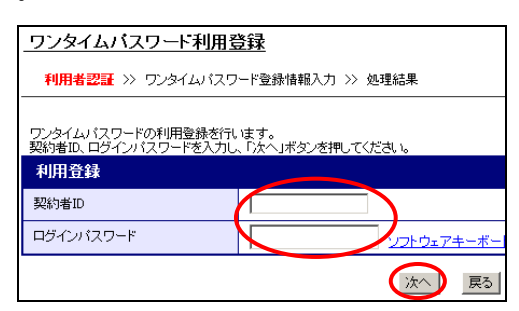

(6) ワンタイムパスワード入力画面にて、ツールバー型トークン (VIP Access Toolbar) のワンタイ ムパスワードを入力し、「次へ」ボタンを押してください。

| ワンタイムバスワード利用登録                                                |                                                          |
|---------------------------------------------------------------|----------------------------------------------------------|
| 利用者認証 >> ワンタイムパスワード入力 >> ワンタイムパスワード登録情報入力 >> 処3               |                                                          |
| 現在ご利用中のワンタイムバスワードの認証を行います。<br>ワンタイムバスワードを入力し、「次へ」ボタンを押してください。 |                                                          |
| 現在ご利用中のワンタイムパスワード入力                                           |                                                          |
| ワンタイムパスワード トークンに表示されている数字を入力してください。(30秒番)                     |                                                          |
| 次へ ログイン画面に戻る                                                  |                                                          |
| Validation &<br>ID Protection                                 | 𝗭 VIP Access → トーカンID:  VSST00001234 💩 ワンタイムパスワード(923138 |

(7) ワンタイムパスワード登録情報入力画面にて、アプリ型トークン (VIP Access for Mobile)の トークンIDとワンタイムパスワードを入力し、「登録」ボタンを押してください。

| ワンタイムバスワード利用登録                                                   |                               |
|------------------------------------------------------------------|-------------------------------|
| 利用者認証 >> ワンタイムパスワード入力 >> ワンタイムパスワード登録情報入力 >> 処3                  |                               |
| ご利用を開始するワンタイムバスワードの利用登録を行います。<br>ワンタイムバスワードを入力し、「登録」ボタンを押してください。 | ₹ VIP Access                  |
| ご利用を開始するワンタイムバスワードの利用登録                                          | <b>トークンID</b>                 |
| トークンID                                                           | VSHM00001234                  |
| ワンタイムパスワード マルに表示されている数字を入力してください。(30秒番)                          | 7594LATA7-F 260<br>638931     |
| ● ログイン画面に戻る                                                      | 050551                        |
| Symantec.<br>ID Protection                                       | Validation &<br>ID Protection |

(8)処理結果画面が表示され、アプリ型トークン (VIP Access for Mobile) への切り替えが完了します。

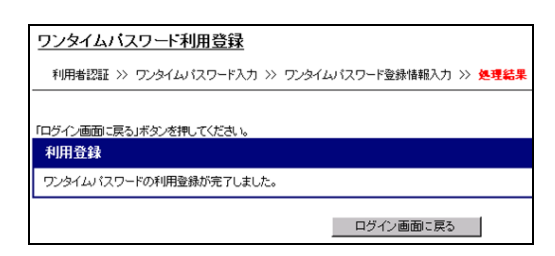

 (9) ツールバー型トークン (VIP Access Toolbar) をアンインストールしてください。
 アンインストール方法は、<u>https://idprotect.verisign.co.jp/toolbar/uninstall.html</u> をご参照 ください。

## 2. ツールバー型トークンからモバイル機器対応のアプリ型トークンへの切替手順

- (1) ツールバー型トークン (VIP Access Toolbar)を残したまま、スマートフォンもしくは携帯電話 にモバイル機器対応のアプリ型トークン (VIP Access for Mobile)をダウンロードします。モバ イル機器対応のアプリ型トークン (VIP Access for Mobile)は、 https://idprotect.verisign.co.jp/mobile/index.html からダウンロードできます。
- (2) ツールバー型トークン (VIP Access Toolbar) とアプリ型トークン (VIP Access for Mobile) を起動してください。
- (3) 当金庫のログイン画面にて、「ワンタイムパスワードの利用登録はこちら」のリンクを選択して ください。

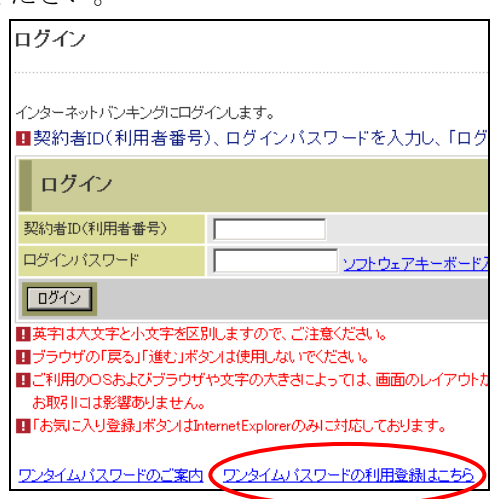

(4)利用者認証画面にて、契約者IDとログインパスワードを入力し、「次へ」ボタンを押してください。

| ワンタイムバスワー                     | - 卜利用登録                 |                 |        |      |
|-------------------------------|-------------------------|-----------------|--------|------|
| 利用者認証 >> ワン:                  | タイムバスワード登               | 録情報入力 >>        | 処理結果   |      |
| ワンタイムパスワードの利<br>契約者ID、ログインパスワ | 用登録を行います。<br>ードを入力し、「次⁄ | 。<br>へ」ボタンを押してく | ださい。   |      |
| 利用登録                          |                         |                 |        |      |
| 契約者ID                         |                         |                 |        |      |
| ロダインパスワード                     |                         |                 | 27-0-7 | キーボー |
|                               |                         |                 | (XA)   | 戻る   |

(5) ワンタイムパスワード入力画面にて、ツールバー型トークン (VIP Access Toolbar) のワンタイ ムパスワードを入力し、「次へ」ボタンを押してください。

| ワンタイムバスワード利用登録                                                |  |
|---------------------------------------------------------------|--|
| 利用者認証 >> ワンタイムパスワード入力 >> ワンタイムパスワード登録情報入力 >> 処理               |  |
| 現在ご利用中のワンタイムバスワードの辺証を行います。<br>フンタイムバスワードを入力し、「太へ」ボタンを押してください。 |  |
| 現在ご利用中のワンタイムパスワード入力                                           |  |
| ワンタイムパスワード トーッンを表示されている数字を入力してください。(30秒毎)                     |  |
| (次へ) ログイン画面に戻る                                                |  |
| Validation &<br>UD Protection                                 |  |

(6) ワンタイムパスワード登録情報入力画面にて、アプリ型トークン (VIP Access for Mobile)の トークンIDとワンタイムパスワードを入力し、「登録」ボタンを押してください。

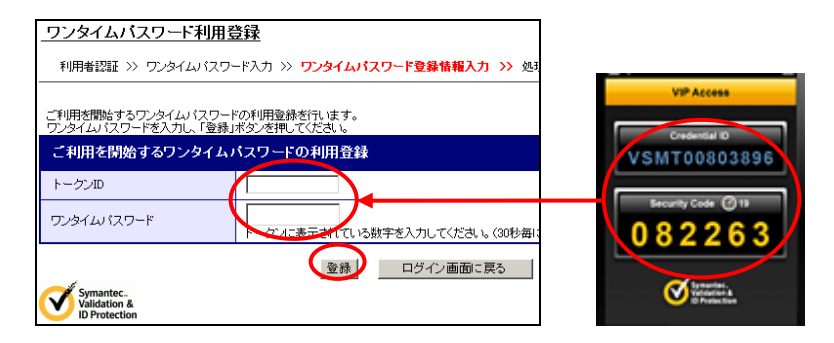

(7) 処理結果画面が表示され、アプリ型トークン (VIP Access for Mobile) への切り替えが完了します。

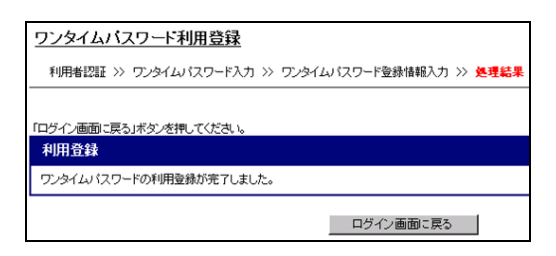

 (8) ツールバー型トークン (VIP Access Toolbar) をアンインストールしてください。
 アンインストール方法は、<u>https://idprotect.verisign.co.jp/toolbar/uninstall.html</u>をご参照 ください。